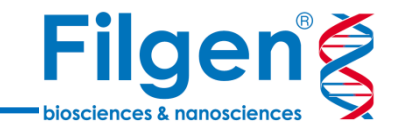

# 全ゲノム/全エクソームシークエンスにおける CNV解析

フィルジェン株式会社 バイオインフォマティクス部 (biosupport@filgen.jp)

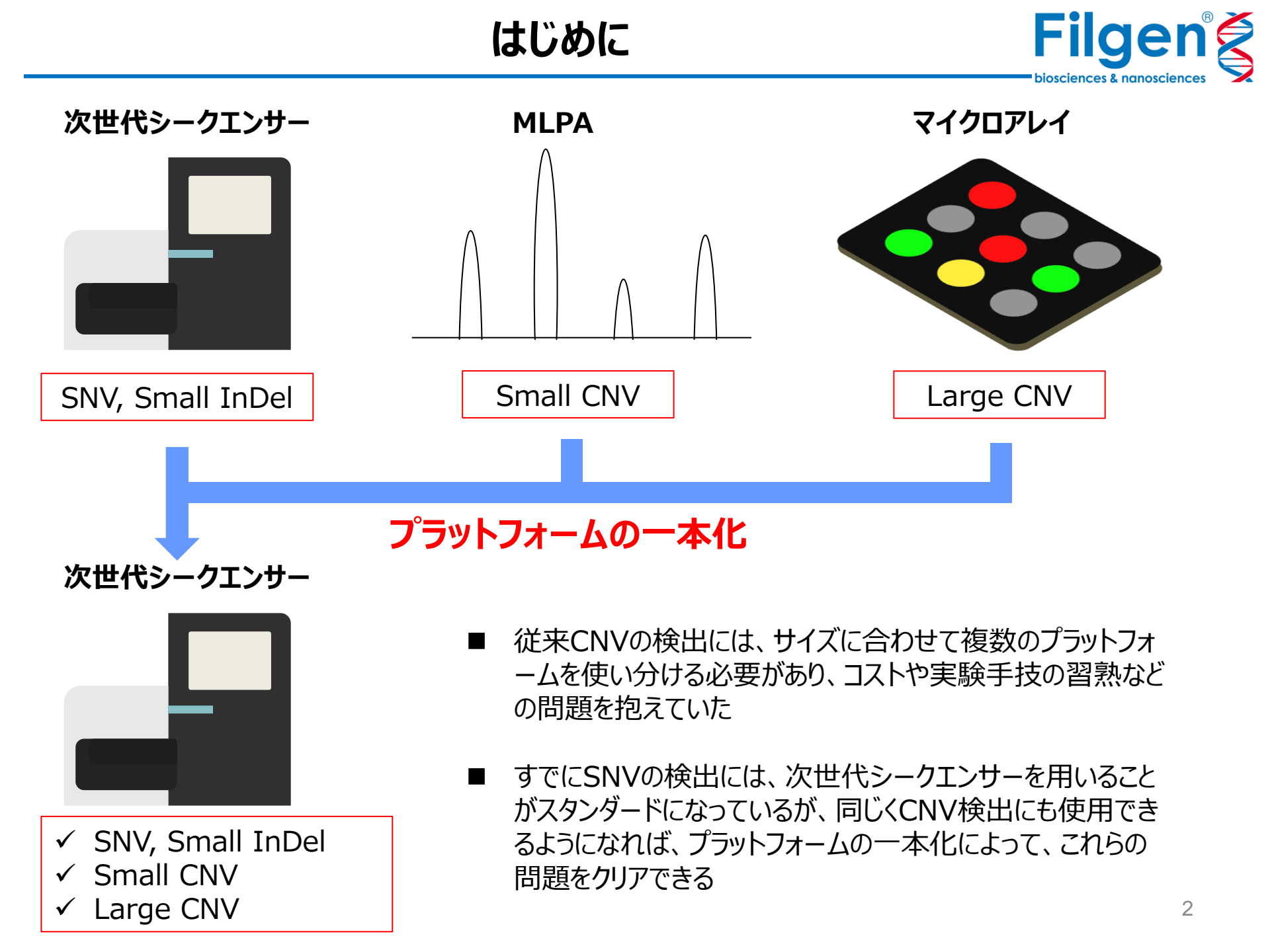

### **VS-CNV**

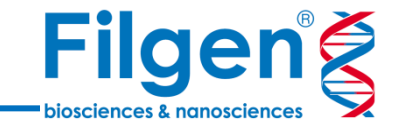

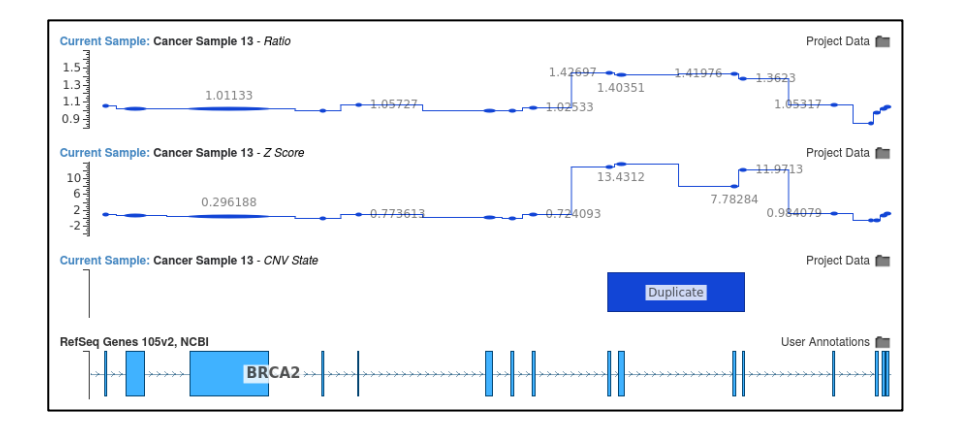

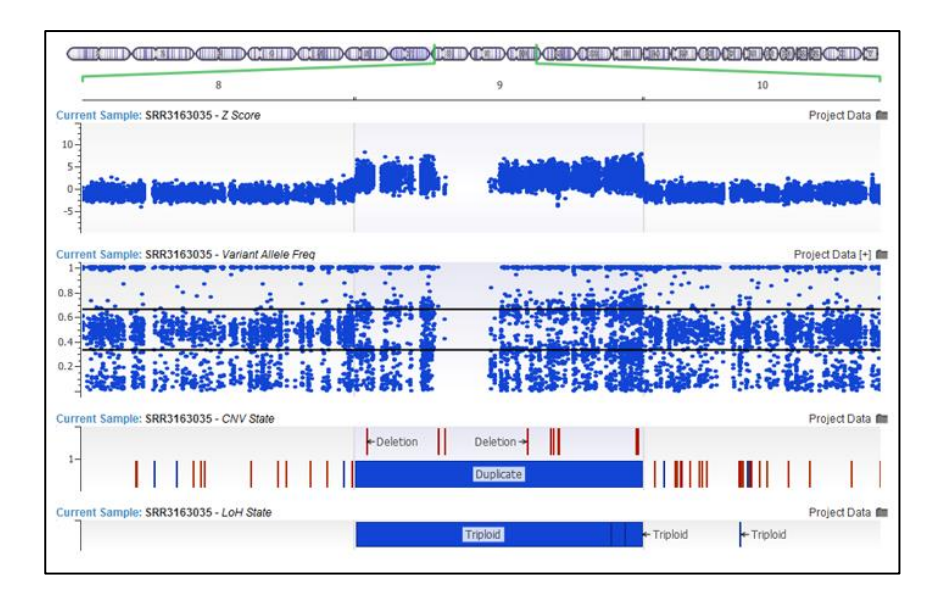

- BAMファイルのリードカバレッジデータをもとに、CNV検出 を行う機能を付加する、VarSeq®用の有償アドオン
- 遺伝子パネルや全エクソーム、全ゲノムシークエンスデータ に対応
- 検出されたCNVは、ゲノムブラウザーでグラフィカルに表示
- 検出CNVに対して、公共データベースの情報を用いたア ノテーション付けや、ACMGガイドラインに基づいた臨床的 意義の評価も可能

他手法との比較

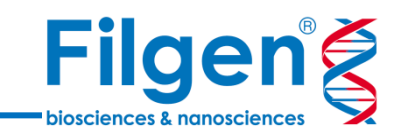

### 検出可能なCNV

データタイプ

|            | Small:<br>150bp+ | Medium:<br>1 – 10kb | Large:<br>10kb+ | Gene<br>Panel | Whole<br>Exome | Whole<br>Genome |
|------------|------------------|---------------------|-----------------|---------------|----------------|-----------------|
| MLPA       | $\checkmark$     |                     |                 | $\checkmark$  |                |                 |
| Microarray |                  |                     | $\checkmark$    |               |                | $\checkmark$    |
| VS-CNV     | $\checkmark$     | $\checkmark$        | $\checkmark$    | $\checkmark$  | $\checkmark$   | $\checkmark$    |

## VS-CNV導入のメリット

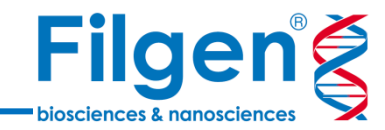

#### ■ 実績

- 15報以上の論文実績
- MLPA法との100%の相関 (Iacocca et al. 2017)

### ■ メリット

- 実験コスト・時間の節約
- ワークフローのシンプル化

 Journal of LIPID RESEARCH
 Published by the American Society for Biochemistry and Molecular Biology

 J Lipid Res. 2017 Nov; 58(11): 2202–2209.
 PMCID: PMC5665663

 Published online 2017 Sep 5. doi: 10.1194/jlr.D079301
 PMID: 28874442

 Use of next-generation sequencing to detect LDLR gene copy number variation in familial hypercholesterolemia<sup>[S]</sup>

<u>Michael A. lacocca</u>,<sup>\*†</sup> <u>Jian Wang</u>,<sup>†</sup> <u>Jacqueline S. Dron</u>,<sup>\*†</sup> <u>John F. Robinson</u>,<sup>†</sup> <u>Adam D. McIntyre</u>,<sup>†</sup> <u>Henian Cao</u>,<sup>†</sup> and <u>Robert A. Hegele</u><sup>1,\*†</sup>

Author information 
 Article notes 
 Copyright and License information <u>Disclaimer</u>

This article has been cited by other articles in PMC.

#### Abstract

Go to: 🕑

Familial hypercholesterolemia (FH) is a heritable condition of severely elevated LDL cholesterol, caused predominantly by autosomal codominant mutations in the LDL receptor gene (*LDLR*). In providing a molecular diagnosis for FH, the current procedure often includes targeted next-generation sequencing (NGS) panels for the detection of small-scale DNA variants, followed by multiplex ligation-dependent probe amplification (MLPA) in *LDLR* for the detection of whole-exon copy number variants (CNVs). The latter is essential because ~10% of FH cases are attributed to CNVs in *LDLR*; accounting for them decreases false negative findings. Here, we determined the potential of replacing MLPA with bioinformatic analysis applied to NGS data, which uses depth-of-coverage analysis as its principal method to identify whole-exon CNV events. In analysis of 388 FH patient samples, there was 100% concordance in *LDLR* CNV detection between these two methods: 38 reported CNVs identified by MLPA were also successfully detected by our NGS method, while 350 samples negative for CNVs by MLPA were also negative by NGS. This result suggests that MLPA can be removed from the routine diagnostic screening for FH, significantly reducing associated costs, resources, and analysis time, while promoting more widespread assessment of this important class of mutations across diagnostic laboratories.

### データ解析の流れ

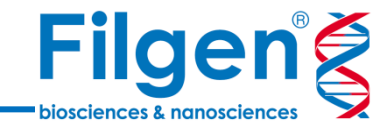

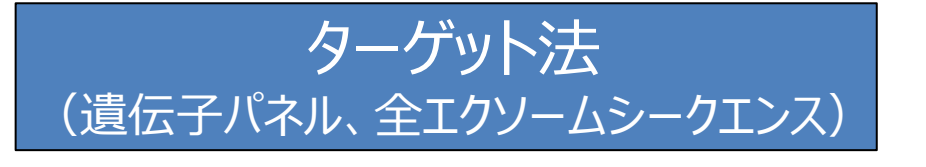

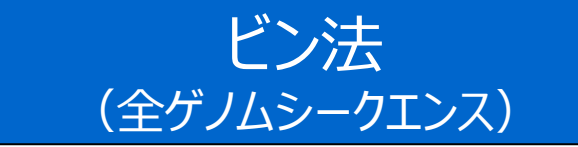

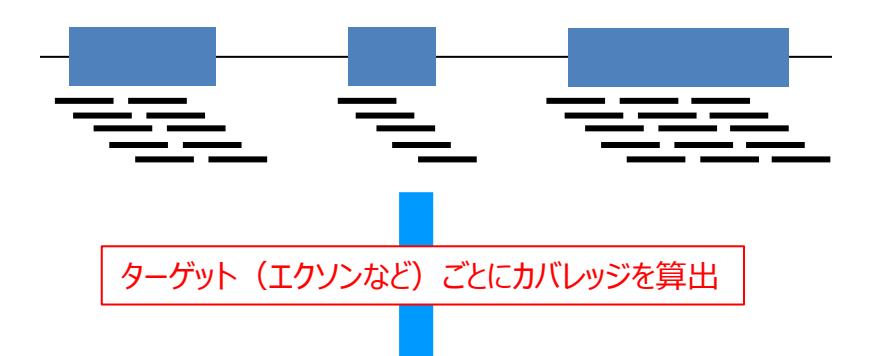

| ^ Region            | Name                           | Mean Depth | Min Depth | Max Depth |
|---------------------|--------------------------------|------------|-----------|-----------|
| 3:10183433-10183891 | Gene=VHL,RNA=NM_000551.3,Ex=1  | 33.7582    | 22        | 43        |
| 3:10188179-10188340 | Gene=VHL,RNA=NM_000551.3,Ex=2  | 12.7963    | 10        | 16        |
| 3:10191452-10191669 | Gene=VHL,RNA=NM_000551.3,Ex=3  | 37.9587    | 20        | 53        |
| 3:37034920-37035174 | Gene=MLH1,RNA=NM_000249.3,Ex=1 | 40.5569    | 26        | 50        |
| 3:37038091-37038220 | Gene=MLH1,RNA=NM_000249.3,Ex=2 | 19.0308    | 12        | 22        |
| 3:37042427-37042564 | Gene=MLH1,RNA=NM_000249.3,Ex=3 | 15.3986    | 7         | 20        |
| 3:37045873-37045985 | Gene=MLH1,RNA=NM_000249.3,Ex=4 | 13.7168    | 9         | 19        |
| 3:37048463-37048574 | Gene=MLH1,RNA=NM_000249.3,Ex=5 | 16.6607    | 12        | 21        |
| 3:37050286-37050416 | Gene=MLH1,RNA=NM_000249.3,Ex=6 | 15.4275    | 8         | 20        |

任意指定のビンサイズごとにカバレッジを算出

| ^ Region          | Mean Depth | Mean Forward Depth | Mean Reverse Depth |
|-------------------|------------|--------------------|--------------------|
| 1:1-1000000       | 0.0155643  | 0.00798095         | 0.00758333         |
| 1:1000001-2000000 | 0.010238   | 0.005363           | 0.004875           |
| 1:2000001-3000000 | 0.0208937  | 0.0104758          | 0.0104179          |
| 1:3000001-4000000 | 0.0146835  | 0.00723882         | 0.00744471         |
| 1:4000001-5000000 | 0.035065   | 0.017518           | 0.017547           |
| 1:5000001-6000000 | 0.047041   | 0.023451           | 0.02359            |
| 1:6000001-7000000 | 0.026751   | 0.013479           | 0.013272           |
| 1:7000001-8000000 | 0.05058    | 0.024961           | 0.025619           |

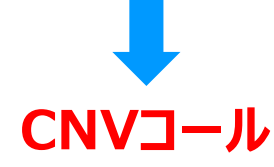

### カバレッジの正規化

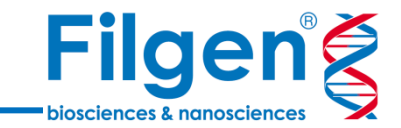

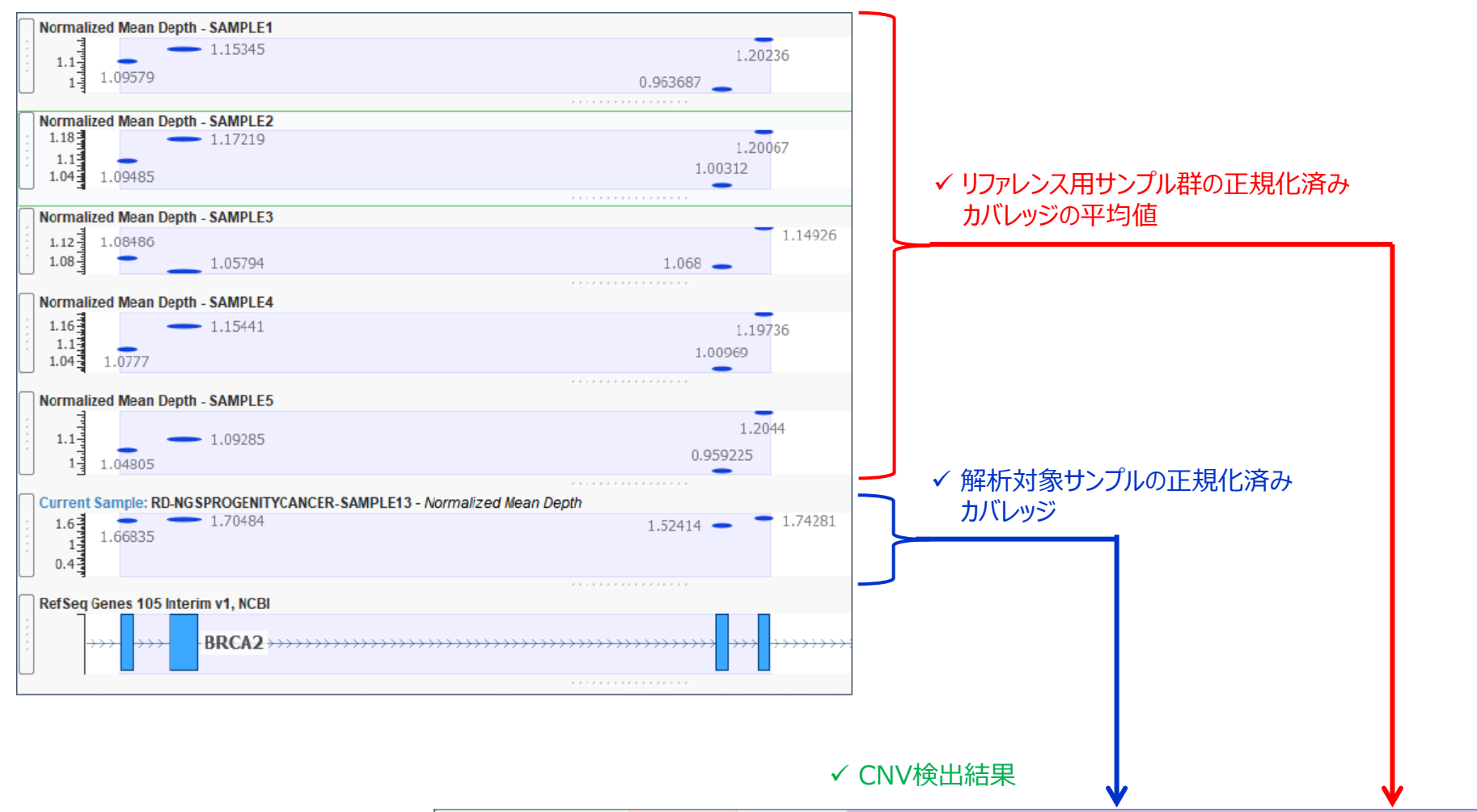

| Coverage Region I    | Overlapp   | RD-NGSP    | Target Copy Number State for RD-NGSPROGENITYCANCER-SAMPLE13 |           |  |                       |  |                               |  |
|----------------------|------------|------------|-------------------------------------------------------------|-----------|--|-----------------------|--|-------------------------------|--|
| Region               | Gene Names | Mean Depth |                                                             | CNV State |  | Normalized Mean Depth |  | Avg. Normalized Control Depth |  |
| 13:32936641-32936850 | BRCA2      | 810.281    |                                                             | Duplicate |  | 1.66835               |  | 1.17383                       |  |
| 13:32937297-32937690 | BRCA2      | 828.008    |                                                             | Duplicate |  | 1.70484               |  | 1.20154                       |  |
| 13:32944520-32944714 | BRCA2      | 740.241    |                                                             | Duplicate |  | 1.52414               |  | 1.02256                       |  |
| 13:32945074-32945257 | BRCA2      | 846.446    |                                                             | Duplicate |  | 1.74281               |  |                               |  |

セグメンテーション

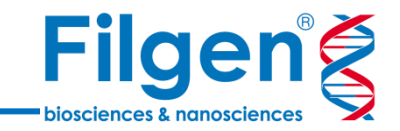

- ゲノム上で、連続するターゲットまたはビンでCNVが検出された場合は、それらを連結させて一つの CNVとする
- 外れ値などのノイズ除去のため、Circular Binary Segmentation (CBS) または CNAM Optimal Segmentationアルゴリズムを使用

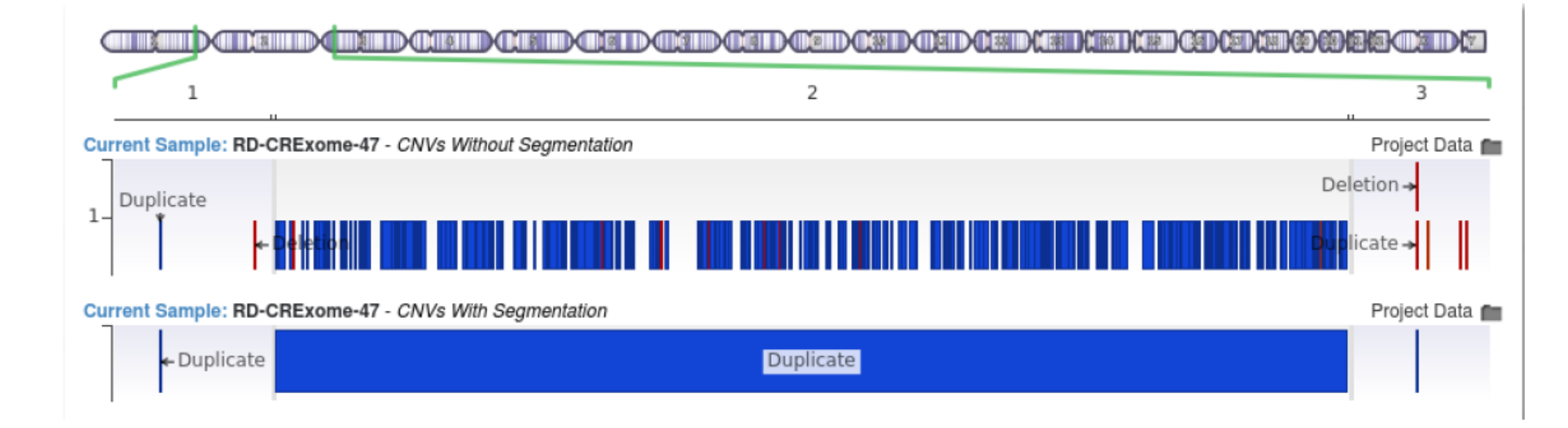

VAFによる検証

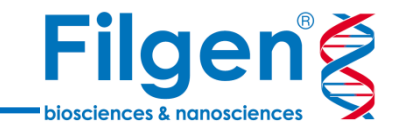

- 検出されたCNV上に存在する、SNVなどのVAF(Variant Allele Frequency)の値に基づき、 CNVの信頼性を自動で検証
- VAFの値が1/3、2/3になっていれば、Duplicationが起こっている根拠とされる

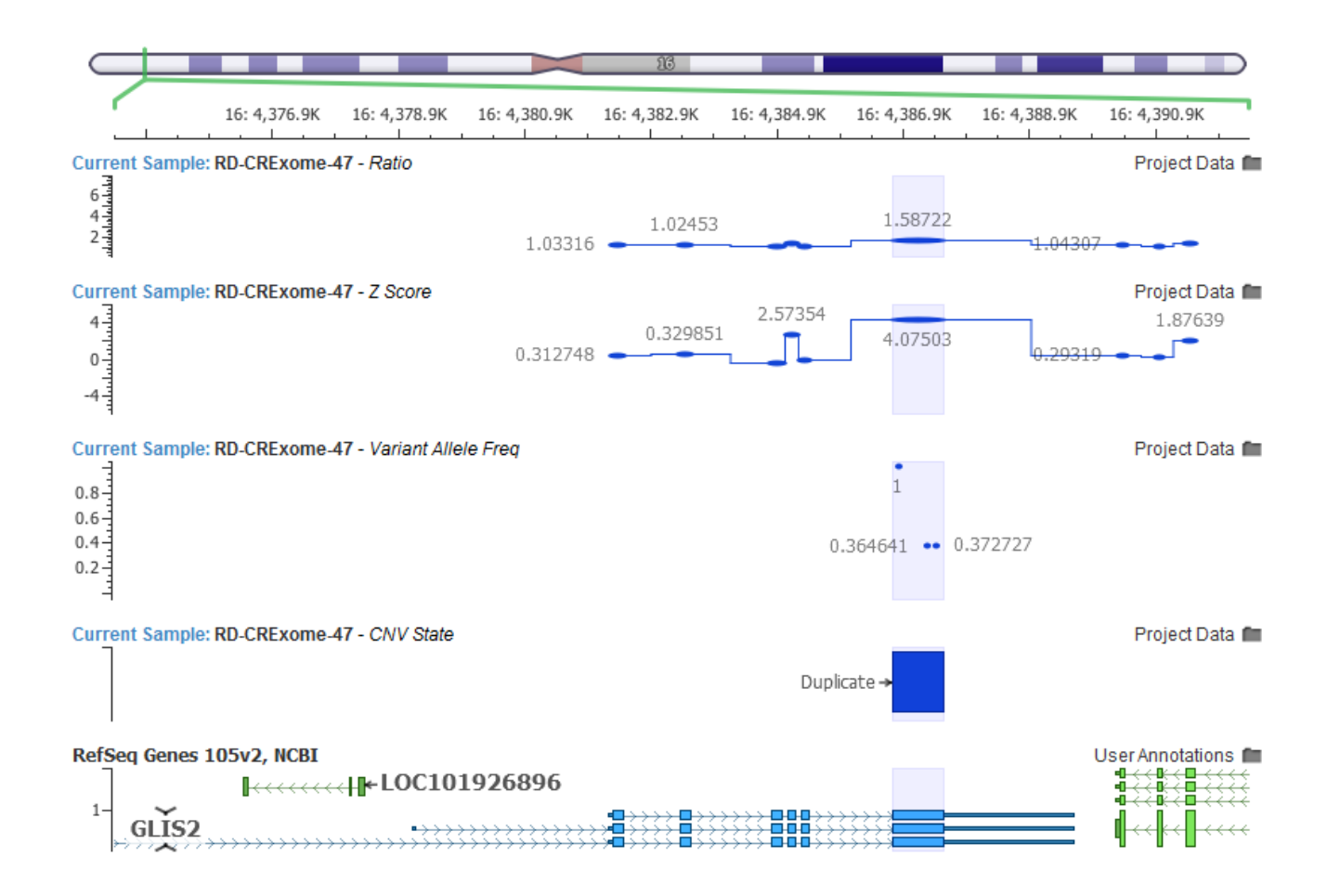

### LOH補正

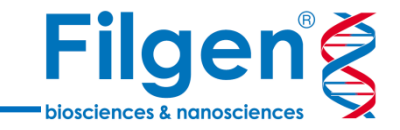

- 染色体上に、大規模なDeletionまたはDuplicationが存在する場合、サンプルの平均カバレッジ が影響を受ける
- VAFの値を基にLOH (Loss of Heterozygosity)を自動で検出し、染色体上の2倍体以外の 領域は、カバレッジの正規化の計算対象から除外する

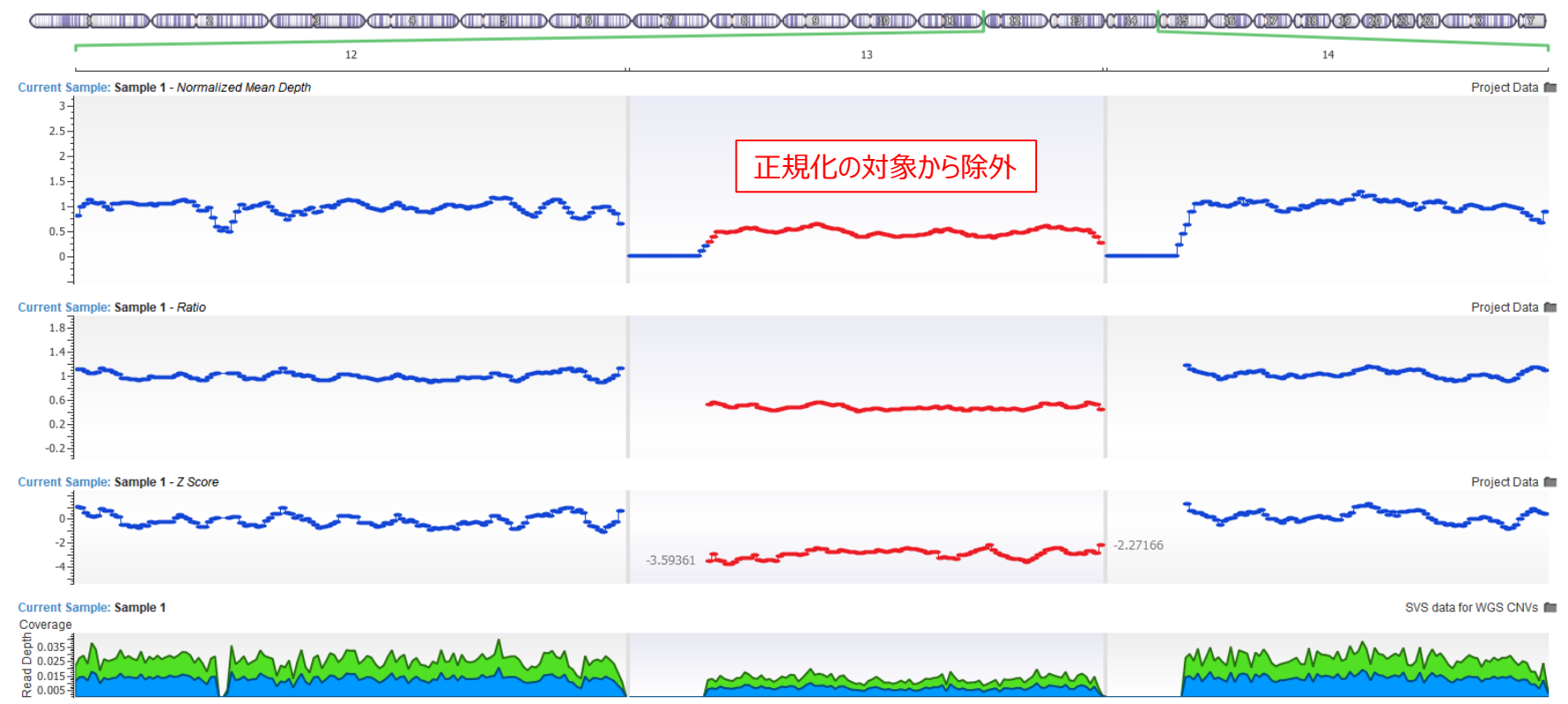

必要なデータファイル

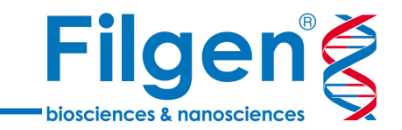

- 必要ファイル
  - VCFファイル
  - BAMファイル
  - BEDファイル(オプション) \* 一部のパネルのBEDファイル(ターゲット領域データ)は、ソフトウェア上からダウンロードも可能

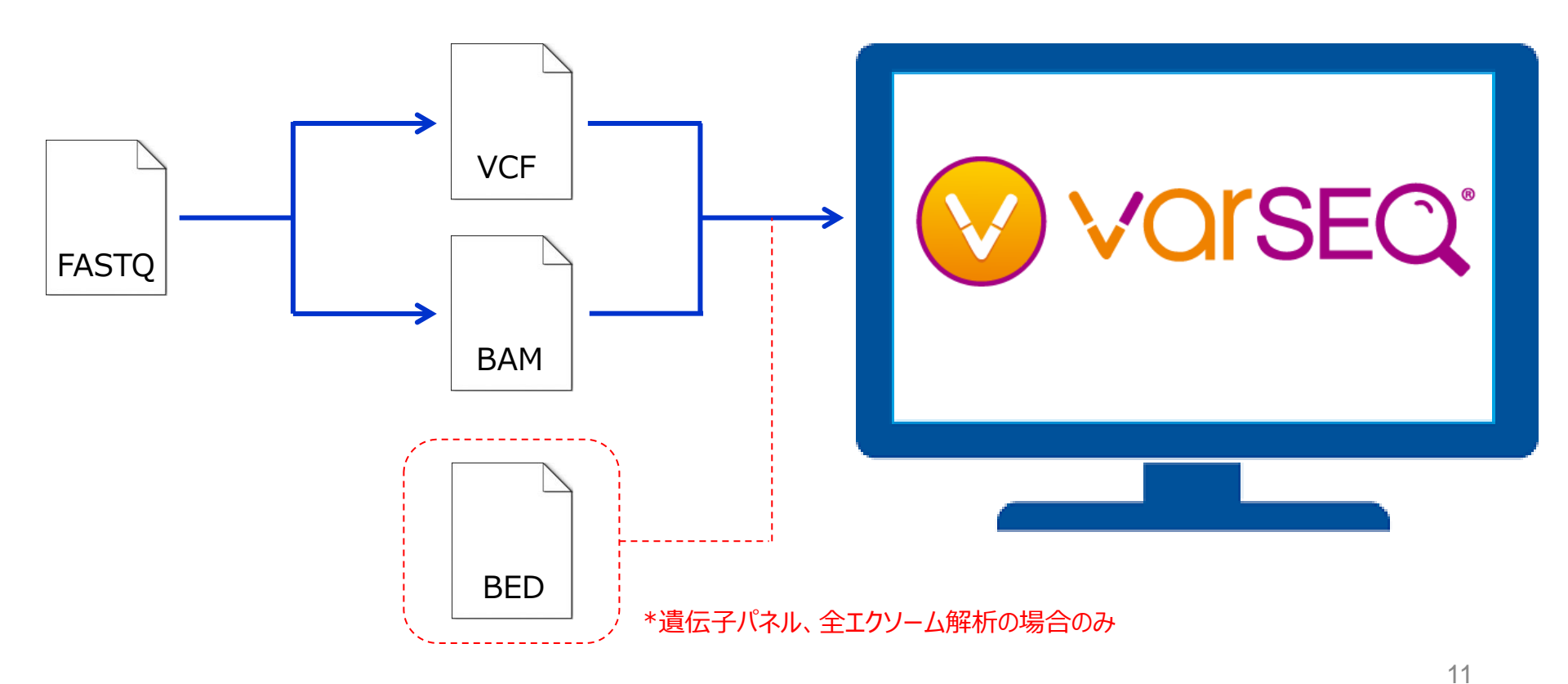

データとサンプルの条件

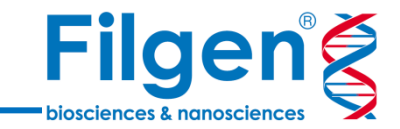

#### ■ カバレッジ(リード深度)

- 遺伝子パネル、全エクソームシークエンスの 場合は、100x以上が必要
- 全ゲノムシークエンスの場合は、0.02x以上が必要(ビンサイズ:1Mbpの場合)

### ■ サンプル

- 30以上のリファレンス用サンプル
- 同一の実験条件(パネルの種類、サンプ ル調整、シークエンスデータ量など)

#### Current Sample: RD-NGSPROGENITYCANCER-SAMPLE11

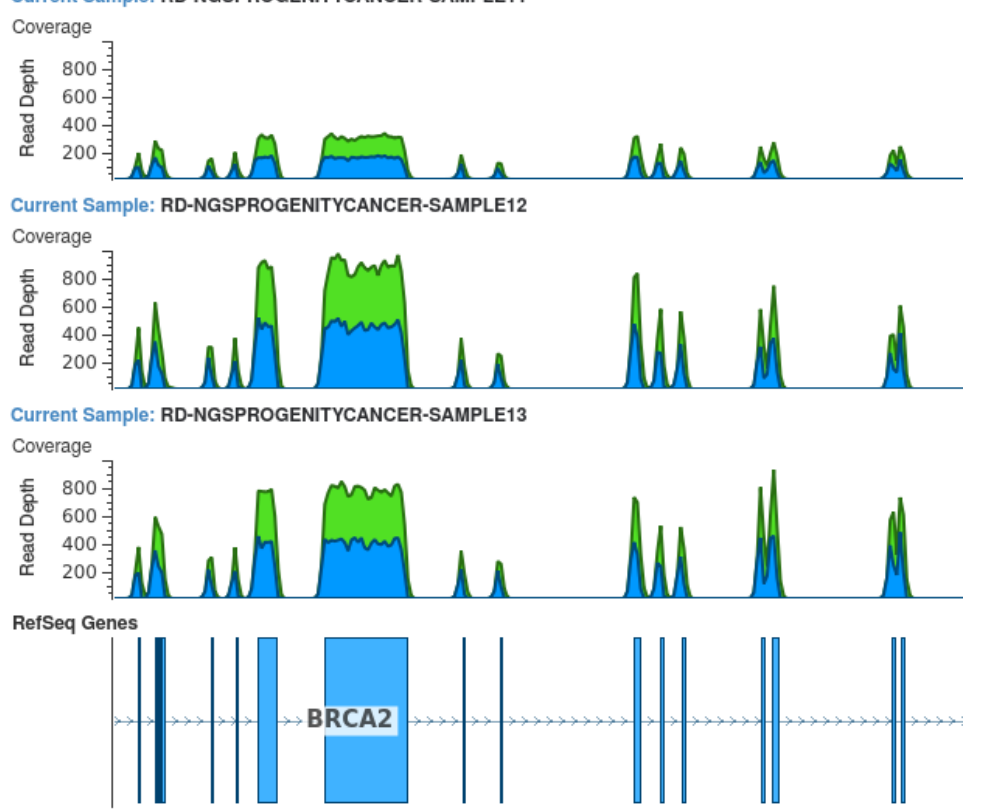

ターゲット(ビン)ごと

- Ratio: 解析サンプルとリファレンスサンプル のカバレッジ比

出力データ

 Z-score: 解析サンプルとリファレンスサン プルのカバレッジの差を、標準偏差で割った 値

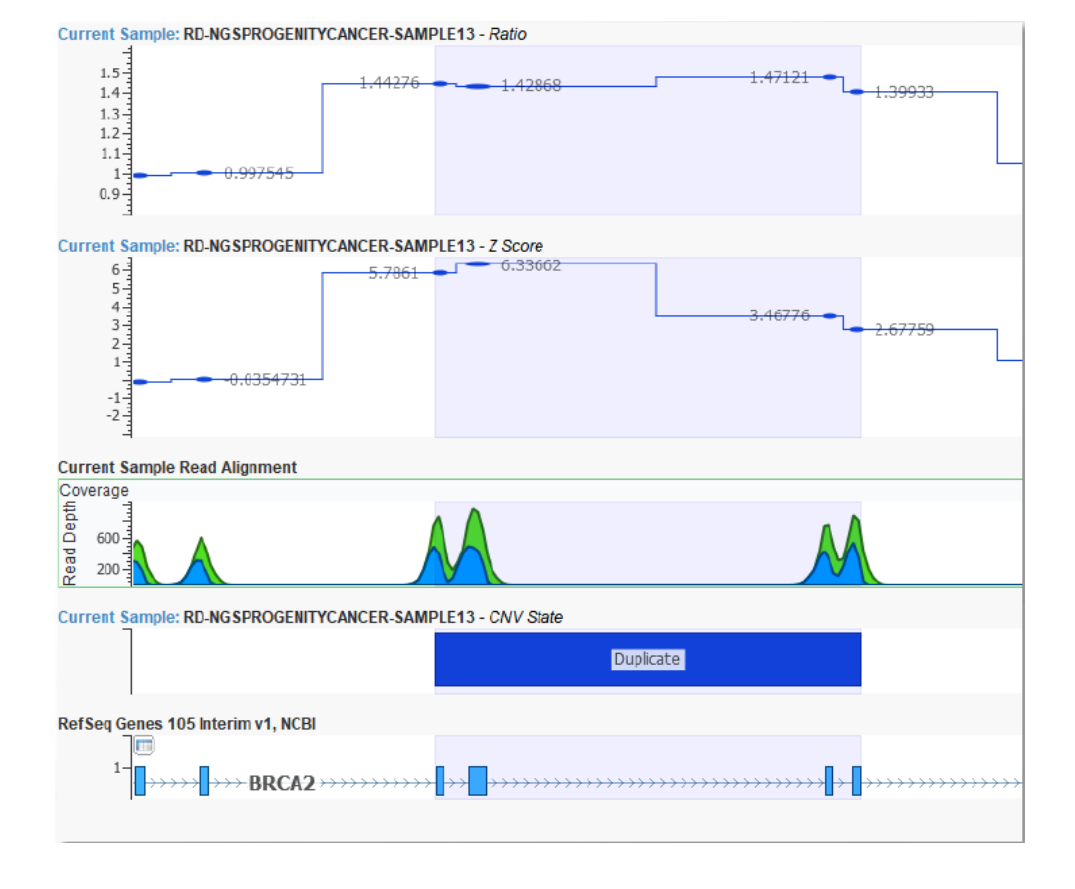

### CNVごと

- P-value: 検出されたCNVの信頼値
- Flag: 検出されたCNVのQC情報(低カ バレッジ、極端なGC含量など)

### サンプルごと

- Flag: サンプルごとのQC情報(低カバレッジ、リファレンスサンプルとのミスマッチなど)

Filgen

biosciences & nanoscience

ビジュアライゼーション

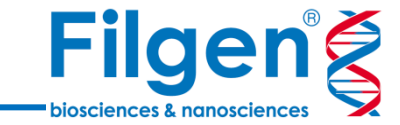

| 各出力データは、ワンクリックでゲノム |
|--------------------|
| ブラウザーにプロットが可能      |

| Coverage Region Info | Bin Copy N | umber State for Male 9 |          |  |
|----------------------|------------|------------------------|----------|--|
| ^ Region             | CNV State  | Z Score                | Ratio    |  |
| 1:1-1000000          | Diploid    | -0.533545              | 0.860434 |  |
| 1:1000001-2000000    | Diploid    | 1.50802                | 1.46392  |  |
| 1:2000001-3000000    | Diploid    | 0.623491               | 1.17986  |  |
| 1:3000001-4000000    | Diploid    | -0.573874              | 0.853885 |  |
| 1:4000001-5000000    | Diploid    | -0.133061              | 0.980613 |  |
| 1:5000001-6000000    | Diploid    | -0.774154              | 0.88389  |  |

Ratioと検出 CNVをプロット

#### +

| CNV Info |                |      |           |          | Male 9       |                       |             |           |           |                       |
|----------|----------------|------|-----------|----------|--------------|-----------------------|-------------|-----------|-----------|-----------------------|
|          | ^ Region       | Туре | # Targets | Span     | CNV State    | Avg Target Mean Depth | Avg Z Score | Avg Ratio | Karyotype | p-value               |
| 13:20000 | 0001-115000000 | Loss | 95        | 95000000 | Het Deletion | 0.0125498             | -2.96658    | 0.471608  | 45,XX,-13 | 1.23984244499035e-135 |

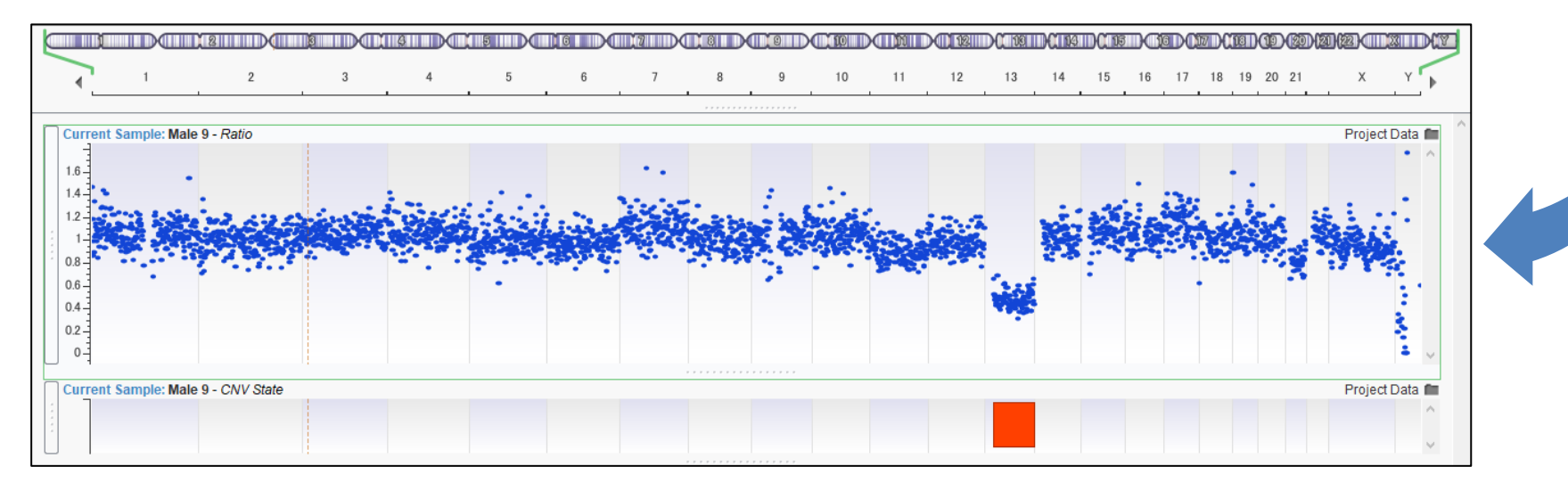

### 臨床的意義の確認

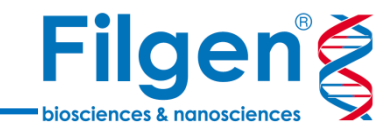

- VarSeqでは、VS-CNVによるCNVコールだけではなく、 検出された各CNVへのアノテーション付けによる、臨床的 意義の確認も可能
  - CNVデータベース
  - 表現型オントロジー
  - ACMG & ClinGenガイドライン (VSClinical)

| 🤣 *Exome CNV Tutorial - Golden Helix VarSeq 2.2.3 |             |                |              |         |       |                            |  |  |  |  |
|---------------------------------------------------|-------------|----------------|--------------|---------|-------|----------------------------|--|--|--|--|
| <u>F</u> ile <u>V</u> iew                         | <u>T</u> oo | ols <u>H</u> e | elp          |         |       |                            |  |  |  |  |
|                                                   | <b>I</b> .  | Add 🖕          | 🛃 Export     | . I∠_ P | lot 🗸 | ♥ Connect ▲ NA24385-Twist₩ |  |  |  |  |
| 🕎 Filter (                                        | □3          | Variant        | t Annotatior | n       | )NVs  | * × +                      |  |  |  |  |
| Coverage Re                                       |             | <u>S</u> econ  | dary Tables  | •       |       | Coverage Region Annotation |  |  |  |  |
| 🗹 🖻 Filter                                        | Σ.          | Computed Data  |              |         | □,    | Import Regions from File   |  |  |  |  |
|                                                   |             |                |              |         |       | LoH Annotation             |  |  |  |  |
|                                                   |             |                |              |         | □,    | CNV Annotation             |  |  |  |  |
|                                                   |             |                |              |         | ₽     | Import CNVs from File      |  |  |  |  |

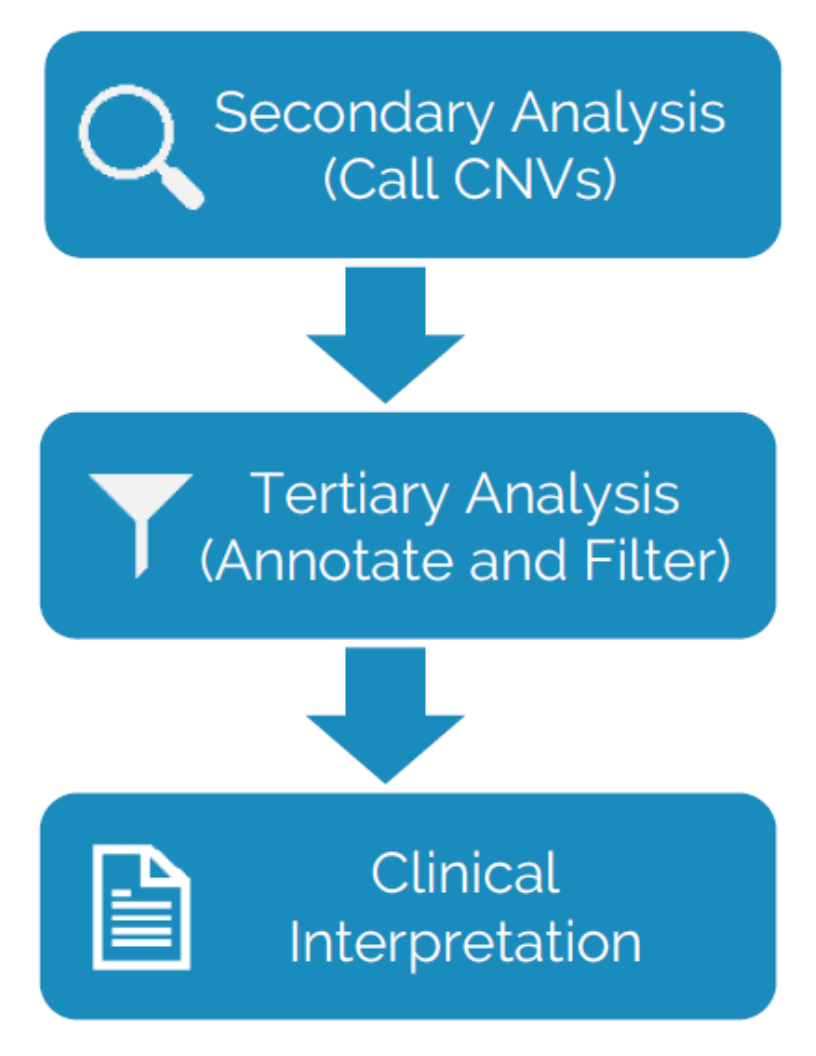

CNVデータベース

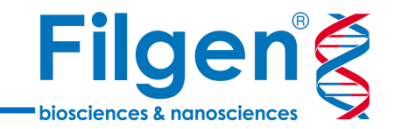

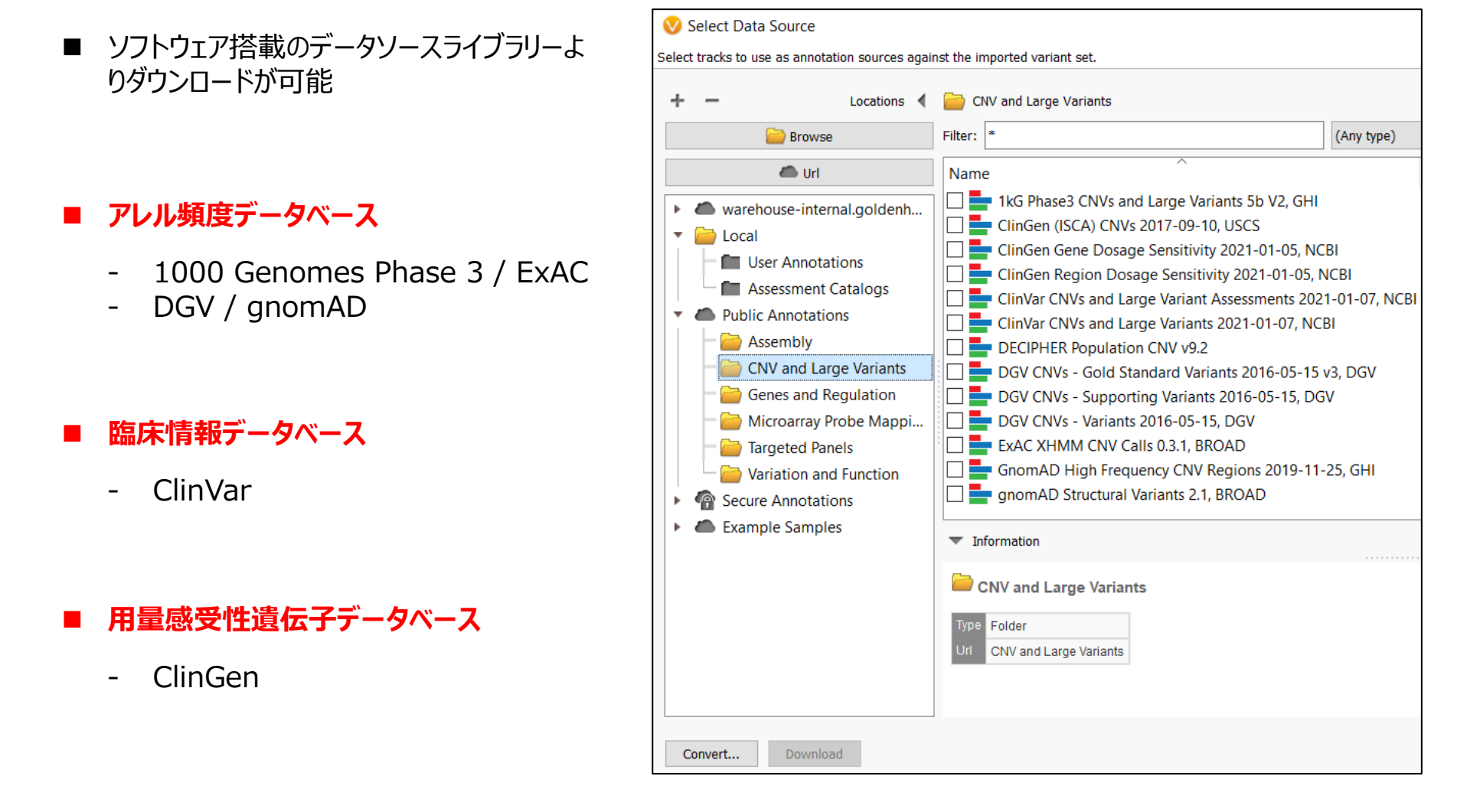

CNVデータベース

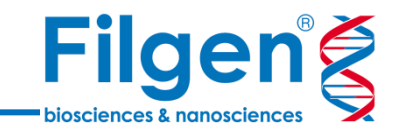

|                     | Overlappin      | ng CNVs ClinVar CNVs an     | Overlapping CNVs GnomAD High Frequency CNV Regions 2019-11-25, GHI |             |                           |                 |                                |                              |
|---------------------|-----------------|-----------------------------|--------------------------------------------------------------------|-------------|---------------------------|-----------------|--------------------------------|------------------------------|
| Region              | dbVar ID        | Classification              | Review Status                                                      | Gene Names  | Conditions                | Overlap Type    | Average Alt Allele Counts (AC) | Average Alt Allele Freq (AF) |
| 16:89814557-8981818 | nssv1415435,ns  | Uncertain Significance, Un  | (0 Stars) No Assertion Crite                                       | FANCA,LOC   | See cases, See cases      | ?               | ?                              | ?                            |
| 17:7668436-7676594  | ?               | Uncertain Significance      | (1 Stars) Criteria Provided,                                       | TP53        | Li-Fraumeni syndrome      | ?               | ?                              | ?                            |
| ?                   | ?               | ?                           | ?                                                                  | ?           | ?                         | ?               | ?                              | ?                            |
| ?                   | ?               | ?                           | ?                                                                  | ?           | ?                         | Within Region   | 8834                           | 0.407232                     |
| 17:19020809-1919673 | ?,?,nssv581965, | Benign, Benign, Benign, Lik | (0 Stars) No Assertion Crite                                       | GRAP, GRAP  | not provided, not provid  | Partial Overlap | 3673                           | 0.169337                     |
| ?                   | ?               | ?                           | ?                                                                  | ?           | ?                         | ?               | ?                              | ?                            |
| ?                   | ?               | ?                           | ?                                                                  | ?           | ?                         | ?               | ?                              | ?                            |
| ?                   | ?               | ?                           | ?                                                                  | ?           | ?                         | ?               | ?                              | ?                            |
| ?                   | ?               | ?                           | ?                                                                  | ?           | ?                         | ?               | ?                              | ?                            |
| ?                   | ?               | ?                           | ?                                                                  | ?           | ?                         | ?               | ?                              | ?                            |
| ?                   | ?               | ?                           | ?                                                                  | ?           | ?                         | Within Region   | 12253                          | 0.564826                     |
| 17:46061148-4666196 | nssv578359,nsv  | Benign, Likely Benign, Beni | (1 Stars) Criteria Provided,                                       | NSF,LRRC37  | See cases, See cases, See | ?               | ?                              | ?                            |
| ?                   | ?               | ?                           | ?                                                                  | ?           | ?                         | ?               | ?                              | ?                            |
| ?                   | ?               | ?                           | ?                                                                  | ?           | ?                         | ?               | ?                              | ?                            |
| ?                   | ?               | ?                           | ?                                                                  | 7           | ?                         | ?               | ?                              | ?                            |
| 7                   | 7               | ?                           | ?                                                                  | 1           | 7                         | 7               | ?                              | 1                            |
| ?                   | ?               | ?                           | ?                                                                  | ?           | ?                         | 7               | ?                              | ?                            |
| 1                   | 7               | 1                           | (                                                                  | (           | 1                         | 7               | (                              | 1                            |
| ۲<br>               | 1               | (<br>                       | )<br>(00) NM A (2) (0)                                             | )           | (<br>)                    | (               | (                              | (                            |
| 19:54222913-5424045 | nssv13654532,n  | Benign, Benign              | (0 Stars) No Assertion Crite                                       | LILKB3,LILK | See cases, See cases      | (               | (                              | (                            |
| ۲<br>۲              | ،<br>م          | ۲<br>۲                      | ،<br>م                                                             | ،<br>م      | ۲<br>۲                    | · ```           | ۲<br>۵                         | ۲<br>۲                       |
| 20.4570044.4500450  | (               | (<br>Denim                  | (a Share) No Association Crite                                     | CIDDD4      | )<br>                     | (               | 17054                          | )                            |
| 20:1570841-1600450  |                 | Benign                      | (U stars) NO Assertion Crite                                       | SIKPB1      | not provided              | within Region   | 1/864                          | 0.823469                     |

■ データベースの情報を付加すると、検出結果のCNVテーブルに、各アノテーションのフィールドが追加される

### 表現型オントロジー

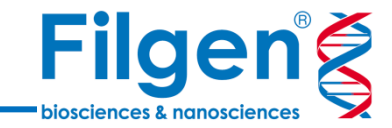

- ユーザー指定の表現型オントロジー (HPO) に基づき、表現型と関連する遺伝子を検索 するツールを搭載
- 検索結果の遺伝子に対して、単純にアノテ ーション付けを行う場合と、関連の強さに応じたランク付けを行う2種類の手法を選択 可能

### Match Genes Linked to Phenotype

- ユーザー入力の表現型オントロジーと関 連する、すべての遺伝子にアノテーション 付けを行う

### CNV PhoRank Gene Ranking

ユーザー入力の表現型オントロジーとの
 関連の強さに応じて、遺伝子ごとのラン
 ク付けを行う

| 😵 PhenotypeGenes – 🗆 X                                                                                                    |
|----------------------------------------------------------------------------------------------------|
|                                                                                                    |
| New Field Name:                                                                                                    |
| Hypodontia, Keratit Genes                                                                                                    |
| Phenotype Terms:                                                                                                    |
| Enhance with OMIM phenotypes                                                                                                    |
| hypodontia, keratit<br>keratitis<br>punctate keratitis                                                                                                    |
| Gene Association <ul> <li>HPO gene association</li> <li>HPO +1 hop in GO</li> </ul>                                                                                                    |
| Linked Genes:<br>AARS1, ACOX1, ACTL6B, ADAMTS2, AP3B2, APC, ARL6, ARV1, ATP6V1A, ATP6V1B2,<br>BAZ1B, BBS1, BCL11B, C80RF37, CACNA1A, CACNA1B, CCDC28B, CDH1, CEP152,<br>CHSY1, CKAP2L, CLDN1, CLIP2, CLTC, CNKSR2, COL17A1, CPLX1, CTBP1, CTC1, CTSK,<br>CYFIP2, DDX59, DHDDS, DKC1, DNAJC21, DNM1, DVL1, DVL3, DYNC2LI1, EDA, EDAR,<br>EDARADD, EEF1A2, ELN, EVC, EVC2, FGD1, FGF10, FGF12, FGF3, FGFR2, FGFR3,<br>FGFRL1, FLNB, FOXC1, FZD2, GABRA2, GABRA5, GABRB2, GABRG2, GDF5, GLI1,<br>GRHL2, GRHL3, GRIN2D, GTE21, GTE21RD1, HCN1, HMGA2, HSPA0, 1ET122, 1ET43, 1ET52 |
| OK Cancel                                                                                                    |

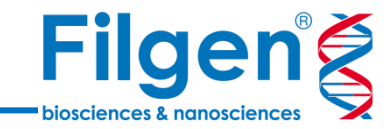

#### Match Genes Linked to Phenotype

| I | Match Genes Linked to Phenotypes       |
|---|----------------------------------------|
|   | Global Developmental Delay Genes Match |
|   | True NPM1                              |
|   | True RAC1                              |
|   | False ?                                |
|   | False ?                                |
|   | False ?                                |
|   | True FANCG                             |
|   | False ?                                |
|   | False ?                                |
|   | True SET                               |
|   | True PTEN                              |
|   | True SUFU                              |
|   | False ?                                |
|   | False ?                                |

#### CNV PhoRank Gene Ranking

|               | Globa     | l Development | tal Delay PhoF | Rank          |              |
|---------------|-----------|---------------|----------------|---------------|--------------|
| Sum of Scores | Max Score | Gene Name     | Gene Rank      | Gene Score    | Paths        |
| 1             | 1         | NPM1          | 1              | 0.0512553     | NPM1 / HP:0  |
| 1             | 1         | RAC1          | 1              | 0.0512553     | RAC1 / HP:0  |
| 0.632099      | 0.632099  | ADAM32        | 0.632099       | 0.000453124   | ADAM32 / G   |
| 0.501235      | 0.501235  | LRRC69        | 0.501235       | 0.000135725   | LRRC69 / GO  |
| 0.639506      | 0.639506  | PTK2          | 0.639506       | 0.000474464   | PTK2 / GO:00 |
| 1             | 1         | FANCG         | 1              | 0.0512553     | FANCG / HP:  |
| 1.2642        | 0.632099  | CCDC107,SIT1  | 0.632099,0.63  | 0.000453124,  | CCDC107 / G  |
| 0.62716       | 0.62716   | CBWD5         | 0.62716        | 0.000405753   | CBWD5 / GO   |
| 1.84691       | 1         | SET, DYNC2I2  | 1,0.846914     | 0.0512553,0.0 | SET / HP:000 |
| 1             | 1         | PTEN          | 1              | 0.0512553     | PTEN / HP:0  |
| 1             | 1         | SUFU          | 1              | 0.0512553     | SUFU / HP:0  |
| 0.590123      | 0.590123  | SPTY2D1OS     | 0.590123       | 0.000252965   | SPTY2D1OS /  |
| 0.622222      | 0.622222  | SELENOH       | 0.622222       | 0.000378687   | SELENOH /    |

- Match Genes Linked to Phenotypeでは、CNVとオーバーラップする遺伝子に対して、入力した表現型 オントロジーとの関連を、TRUEとFALSEの2値で判別したアノテーションを、CNVテーブルに付加
- CNV PhoRank Gene Rankingでは、遺伝子ごとの表現型との関連の強さをスコア化し、ランク付けしたデ ータをCNVテーブルに付加

## ACMG & ClinGenガイドライン

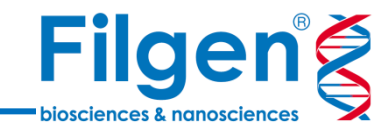

- ACMGとClinGenのガイドラインに基づいた、生殖 細胞系列CNVの評価用ツール
- CNVごとの病原性評価(Pathogenic, Benignなど)を自動で実行し、評価結果を CNVテーブルにアノテーション付け
- ダッシュボード画面で、評価の手動での調整や、レポート作成も可能
- 使用するには、別途VSClinicalライセンスが必要

C Anterican Callege of Medical Generatics and Generatics

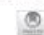

Technical standards for the interpretation and reporting of constitutional copy-number variants: a joint consensus recommendation of the American College of Medical Genetics and Genomics (ACMG) and the Clinical Genome Resource (ClinGen)

Erin Rooney Riggs, MS, CGC<sup>1</sup>, Erica F. Andersen, PhD<sup>2,3</sup>, Athena M. Cherry, PhD<sup>4</sup>, Sibel Kantarci, PhD<sup>5</sup>, Hutton Kearney, PhD<sup>6</sup>, Ankita Patel, PhD<sup>7</sup>, Gordana Raca, MD, PhD<sup>6</sup>, Deborah I. Ritter, PhD<sup>9</sup>, Sarah T. South, PhD<sup>10</sup>, Erik C. Thoriand, PhD<sup>6</sup>, Daniel Pineda-Alvarez, MD<sup>11</sup>, Swaroop Aradhya, PhD<sup>4,11</sup> and Christa Lese Martin, PhD<sup>1</sup>

Discharem This technical senderd is designed perturally as an elucational resource for clinical laboratory geneticutes to help them provide quality distribution of the entropy of the entropy of the ent

Purpose: Copy-number analysis to detect discase-causing losses and gains across the genore is recommended for the evaluation of individuals with neurodivelopmental disorders and/or multiple coopenital amountles, as well as for fetases with duracound abnormalities. In the decade that this analysis has been in widepread disord use, tremendous strikes have been rude in understanding the effects of copy-number variants (CNN4) in both affected individuals and the general population. However, contizated broad implementation of array and next-generation sequencing-based technologies will expand the types of CNN5 encountered in the clinical setting, as well as our understanding of their impact on human health.

Methods: To assist clinical laboratories in the classification and reporting of CNVs, interspective of the technology used to identify them, the American College of Medical Genetics and Genomics has developed the following professional standards in collaboration with the National Institutes of Health (Niki)-funded Clinical Genome Resource (CliniCon) project.

Results: This update introduce a quantitative, evidence-based scoring framework encourages the implementation of the flowtier dissofication system widely used in sequence variant classification and recommends "uncoupling" the evidencebased classification of a variant from its potential implications for a particular individual.

Conclusion: These professional standards will guide the evaluation of constitutional CNVs and encourage consistency and transparency across clinical laboratories.

Genetics in Modicine (2020) 22:245-257; https://doi.org/10.1038/s41436-019-0686-8

Keywords: copy-number variant; interpretation; classification; CNV; acoring metric

#### INTRODUCTION

Genome-wide assessment of copy-number variants (CNVs), including losses (deletions) and gains (duplications and triplications), is recommended as a first-tier approach for the postnatal evaluation of individuals with intellectual disability, developmental delay, autism spectrum disorder, and/or multiple

<sup>3</sup>Autim & Developmental Medicine Institute, Gelargue, Durrille, DJ, UNA, "ARUP Laboratorias, Salt Labor Chy, UT, USA, "Department of Pathology, Unitersity of Ultah, Salt Labor Chy, UT, USA, "Searcher University Scholar on Salt Salting, Sanzieri, CA, USA, "David Diagnostics Network Institute, San Juan Capitrano, TA, Aliski, "Ganeratica Laboratory," Department of Laboratory Mediers and Pathology, Nayo Chine, Ecolomie, NNA, UNA, "Institute, Sanzieri, USA, "David Laboratory, Chinese, Children's Capitrano, CA, USA, "Construction, CA, USA, "Chinese, Sanzieri, UT, USA," "Statement of Pathology, Nayo Chinese, Laboratory, ND, USA, "David Tabaratica Salting, Can Anglin, CA, USA, CA, USA, "Construction, CA, USA, CA, USA, Consequences and Children, Edge Chinese, Can Anglin, CA, USA, "Consequences and Chinese and Chinese, Can Anglin, CA, USA, Consequences and Children, The Capitrano, TA, USA, "Consequences and Chinese and Chinese and Chi

The Board of Directors of far American College of Medical Generics and Generics approved this technical standard on 28 September 2016 Solvatard 16 October 2016, accepted 18 October 2019 Published collours & Normadine 2019.

GENETICS in MEDICINE | Volume 22 | Number 2 | February 2020

245

Riggs ER, Andersen EF, Cherry AM, et al. Technical standards for the interpretation and reporting of constitutional copy-number variants: a joint consensus recommendation of the American College of Medical Genetics and Genomics (ACMG) and the Clinical Genome Resource (ClinGen). *Genet Med.* 2020;22(2):245-257. doi:10.1038/s41436-019-0686-8 https://clinicalgenome.org/

### ACMG & ClinGenガイドライン

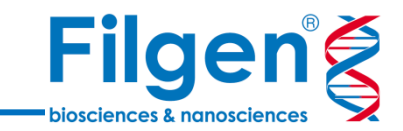

#### 評価基準

- ✓ CNVがオーバーラップしている遺伝子 上の領域
- ✓ オーバーラップしている遺伝子数
- ✓ オーバーラップしている遺伝子の用量
   感受性(ハプロ不全など)
- ✓ 既知の疾患と遺伝子の関連情報、 CNVの遺伝様式

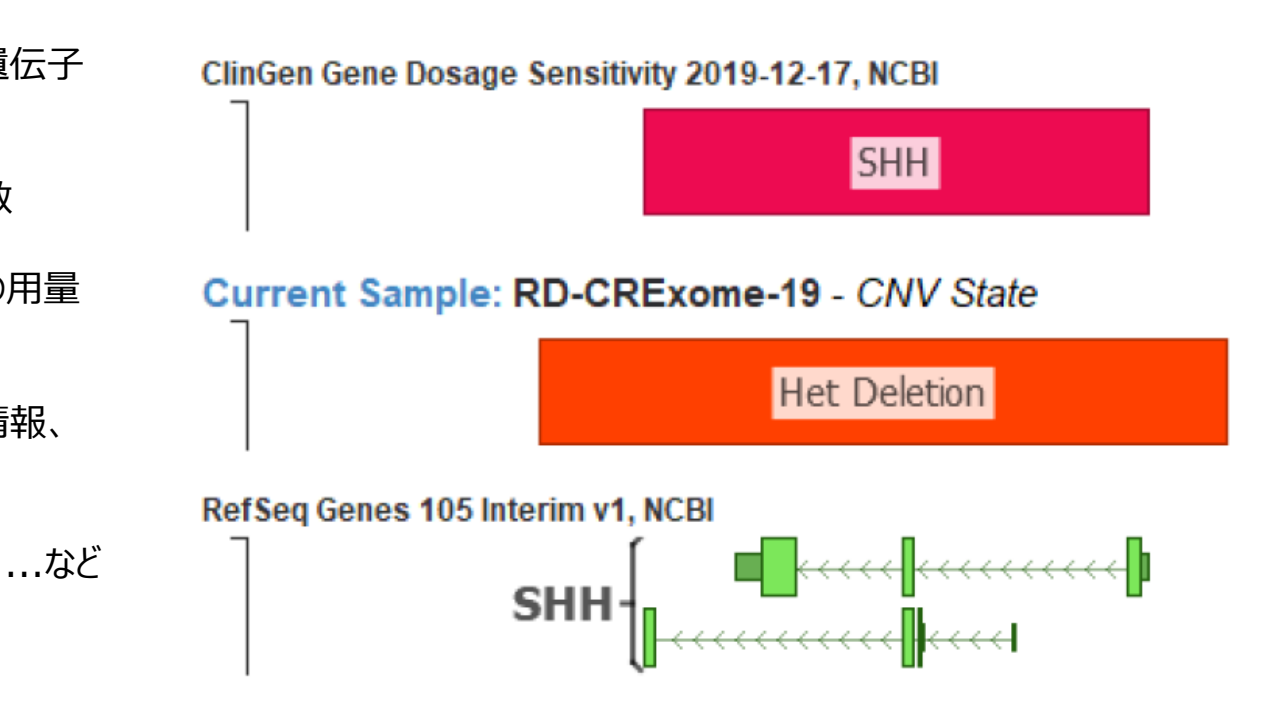

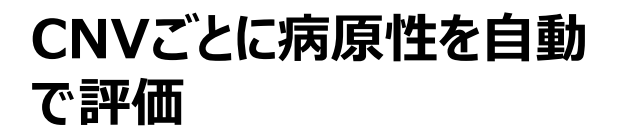

## ACMG & ClinGenガイドライン

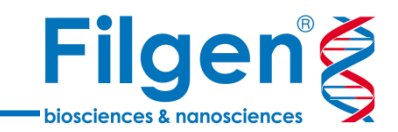

#### ■ CNVテーブルにアノテーション付けを行った場合

| ACMG Sample CNV Classifier for NA24385-TwistWE_v1-200826_A00726_0168_AHNKJCDRXX |                    |             |                        |                          |                  |             |                   |               |  |  |  |
|---------------------------------------------------------------------------------|--------------------|-------------|------------------------|--------------------------|------------------|-------------|-------------------|---------------|--|--|--|
| Gene List                                                                       | Critical Gene List | Scored Gene | Scored Gene Transcript | Scored Gene Impact Score | Additional Score | Total Score | Classification    | Criteria      |  |  |  |
| IKBKG                                                                           | IKBKG              | IKBKG       | NM_003639.4            | 0.9                      | 0                | 0.9         | Likely Pathogenic | 2E:0.9 Both b |  |  |  |
| F8                                                                              | F8                 | F8          | NM_000132.4            | -0.6                     | 0                | -0.6        | VUS               | 2B:0 The cnv  |  |  |  |
| F8,H2AB1                                                                        | F8                 | F8          | NM_000132.4            | 0                        | 0                | 0           | VUS               | 2B:0 The cnv  |  |  |  |
| F8                                                                              | F8                 | F8          | NM_000132.4            | -0.6                     | 0                | -0.6        | VUS               | 2B:0 The cnv  |  |  |  |
| TMLHE                                                                           | ?                  | ?           | ?                      | ?                        | -1               | -1          | Benign            | 1A:0 The CN   |  |  |  |

#### □ バリアントダッシュボードで評価を行った場合

| Scoring (                                   | Genes (1)                                  | Previous CNVs (0)                                             | Annotations (2)                      |
|---------------------------------------------|--------------------------------------------|---------------------------------------------------------------|--------------------------------------|
| l:<br>Gene                                  | SCN: GR<br>Type: He<br>s (1): <b>CA</b>    | Ch 37 Xp11.4 (X:41712:<br>t Deletion (113bp)<br><b>SK</b>     | 368-41712480)×1                      |
| Scored Gene:<br>CASK<br>NM_003688.3         |                                            | Impact:<br>Proteir<br>Delete ex                               | n Truncation                         |
| Classification<br>Likely Patho              | :<br>ogenic (+(                            | Scored C<br>0.90) 1A+0 3                                      | riteria:<br>A+0 <mark>2E+0.90</mark> |
| CNV Summa<br>This variant r<br>exon 2 of CA | ry:<br>esults in an<br>SK, a gene          | out-of-frame deletion of the<br>that has been classifie More. | genomic region encompassing          |
| Reporting                                   | Genes:                                     |                                                               |                                      |
| C<br>Releva<br>Inherita<br>Diso             | iene: CA<br>ance: Re<br>ance: X-I<br>rder: | SK Ex. 2 Deletion<br>ason for Referral ♥<br>inked Dominant    |                                      |
| Dos                                         | age: Su<br>(Cl                             | ficient evidence for dosa<br>inGen Score 3)                   | ge pathogenicity                     |
| Gene Role in                                | Disease a                                  | nd Evidence of Haploins                                       | ufficiency:                          |

score of 3, indicating sufficient evidence for More ...

- CNVテーブル上の全CNVには、評価結果の各種 データがアノテーションとして追加される
- バリアントダッシュボードでは、評価結果を手動で 調整することや、評価に関する説明や根拠など、 詳細情報を確認することが可能

### フィルタリングとアノテーションの確認

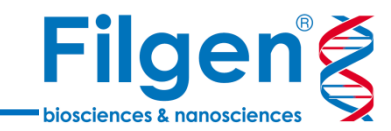

| フィルタリングワークフロー                         |                |                              |                 | CNVテーブル       |               |               |                     |                |                 |                |          |            |                     |           |                         |
|---------------------------------------|----------------|------------------------------|-----------------|---------------|---------------|---------------|---------------------|----------------|-----------------|----------------|----------|------------|---------------------|-----------|-------------------------|
| Ļ                                     |                |                              |                 |               |               |               | Ļ                   |                |                 |                |          |            |                     |           |                         |
| 🍸 Filter Coverage 🗙 🍸 Filte 🗙         | +              | / E ONV: 1 × +               |                 |               |               |               |                     |                |                 |                |          |            |                     |           |                         |
| CNVs ~                                |                | CNVs                         | ~ 🖽             | <u>ه</u> ۹    | 0 🗔 🛛         | Gene          | Rank > 0.8: NA24385 | i-TwistWE_v1-2 | 200826_A00726_0 | 168_AHNKJCDR   | ≪~ ∎     |            |                     |           |                         |
| 🗹 🖬 Filter CNVs 🛛 🖓                   | <b>%</b> 1,553 |                              | CNV Info        |               |               |               | NA                  | 24385-TwistWi  | E v1-200826 A0  | 00726 0168 AHN | NKJCDRXX |            |                     | ACMG San  | nple CNV Classifier for |
| CNV State (Current) is (Deletion, Du  | < □            | ^ Re                         | gion Type       | # Targets     | Span C        | NV State      | Flags Avg Target    | Mean Depth     | Avg Z Score     | Avg Ratio K    | aryotype | GC Content | p-value             | Gene List | Critical Gene List      |
|                                       | 1,277          | X:154558532-15456            | 559 Loss        | ; 2           | 2028 Het      | Deletion      | ?                   | 18.5663        | -2.91302        | 0.418553       | ?        | 0.643491   | 0.00014927625263663 | IKBKG     | IKBKG                   |
| Flags (Current) is missing            | 4 -            |                              |                 |               |               |               |                     |                |                 |                |          |            |                     |           |                         |
| Deletion Contains Heterozygous Varian | ts 0           |                              |                 |               |               |               |                     |                |                 |                |          |            |                     |           |                         |
| Extreme GC Content                    | 56             |                              |                 |               |               |               |                     |                |                 |                |          |            |                     |           |                         |
| High Controls Variation               | 736            |                              |                 |               |               |               |                     |                |                 |                |          |            |                     |           |                         |
| Insufficient Ratio                    | 166            |                              |                 |               |               |               |                     |                |                 |                |          |            |                     |           |                         |
| Low Controls Depth                    | 432            |                              |                 |               |               |               |                     |                |                 |                |          |            |                     |           |                         |
| Low Z Score                           | 723            | <                            |                 |               |               |               |                     |                |                 |                |          |            |                     |           |                         |
| Within Regional IQR                   | 597            | CNV: 1 × +                   |                 |               |               |               |                     |                |                 |                |          |            |                     |           |                         |
| Missing                               | 186            | CNVs                         | ~ 🖽             | ା ⊗ା ⊗୍       | O, 🗔 🛛        | Gene          | Rank > 0.8: NA24385 | i-TwistWE_v1-2 | 200826_A00726_0 | 168_AHNKJODR   | ≪▼ ∎     |            |                     |           |                         |
|                                       | 186            | X:154558532-154560           | 59 (2 Kbp)      |               |               |               |                     |                |                 |                |          |            |                     |           |                         |
|                                       |                | Region: <u>×154558532-18</u> | <u>4560559</u>  |               |               |               |                     |                |                 |                |          |            |                     |           |                         |
|                                       | 195            | Overlanning Gener            | PofSog Go       | nos 109 2020  | 1120 v2 NCF   | 31            |                     |                |                 |                |          |            |                     |           |                         |
|                                       | 120            | Gene Names                   | Reiseq Ge       | IKBKG         | 1120 12, 1101 |               |                     |                |                 |                |          |            |                     |           |                         |
| Classification is (Likely Pathogenic, | 24             | Aliases                      |                 | AMCBX         |               | P-3 FIP3 Fip3 | 3p IKK-gamma IKK    | AP1 IKKG IMF   | 033 IP IP1 IP2  | IPD2 NEMO ZO   | C2HC9    |            |                     |           |                         |
| Benign                                | 04             | # Genes                      |                 | 1             | .,            |               | , <u>9</u>          |                |                 | ,              |          |            |                     |           |                         |
| Likely Benign                         |                | Transcript Name (Cli         | nically Releva  | nt) NM 003    | 3639.4        |               |                     |                |                 |                |          |            |                     |           |                         |
| Likely Pathogenic                     |                | Overlapping Exons (0         | linically Relev | (ant) 4-5     |               |               |                     |                |                 |                |          |            | アノテー                | ・ション計     | (細)                     |
| Pathogenic                            | 0              | % CDS Covered (Cli           | ically Relevar  | 1) 21 5873    | 1             |               |                     |                |                 |                |          | -          |                     |           |                         |
| VUS                                   | 90             | % Covered (Clinical)         |                 | 12 9330       | ,<br>1        |               |                     |                |                 |                |          |            | テーダ                 |           |                         |
| Missing                               | 0              | HGVS c. (Clinically B        |                 | NM 003        | 3639.4°c 400  | 518+1909del   |                     |                |                 |                |          |            |                     |           |                         |
|                                       | 1              | HGVS p. (Clinically R        |                 | NP 003        | 8630 1 n 0124 | 1/fe*35       |                     |                |                 |                |          |            |                     |           |                         |
| Gene Rank > 0.8                       | * □            | Sequence Ontology (          | Clinically Rele | want) frameek | variant       | 100 00        |                     |                |                 |                |          |            |                     |           |                         |
|                                       | 1              | ocquence ontology (          | onnically rele  | namest        | int_variant   |               |                     |                |                 |                |          |            |                     |           |                         |

■ CNVテーブルにて、各データ(Flag, P-value, アノテーションなど)に基づきフィルタリングを実行

■ 各CNVに付加されたアノテーションは、詳細画面から全アノテーションの詳細データを確認することも可能

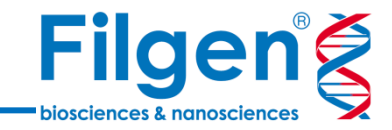

## お問い合わせ先:フィルジェン株式会社 TEL: 052-624-4388 (9:00~18:00) FAX: 052-624-4389 E-mail: biosupport@filgen.jp